## 福井県剣道連盟のホームページをiphoneのホーム画面に追加する方法

## 【サファリで開いた場合】

## 【サファリ以外(グーグルクローム等)で開いた場合】

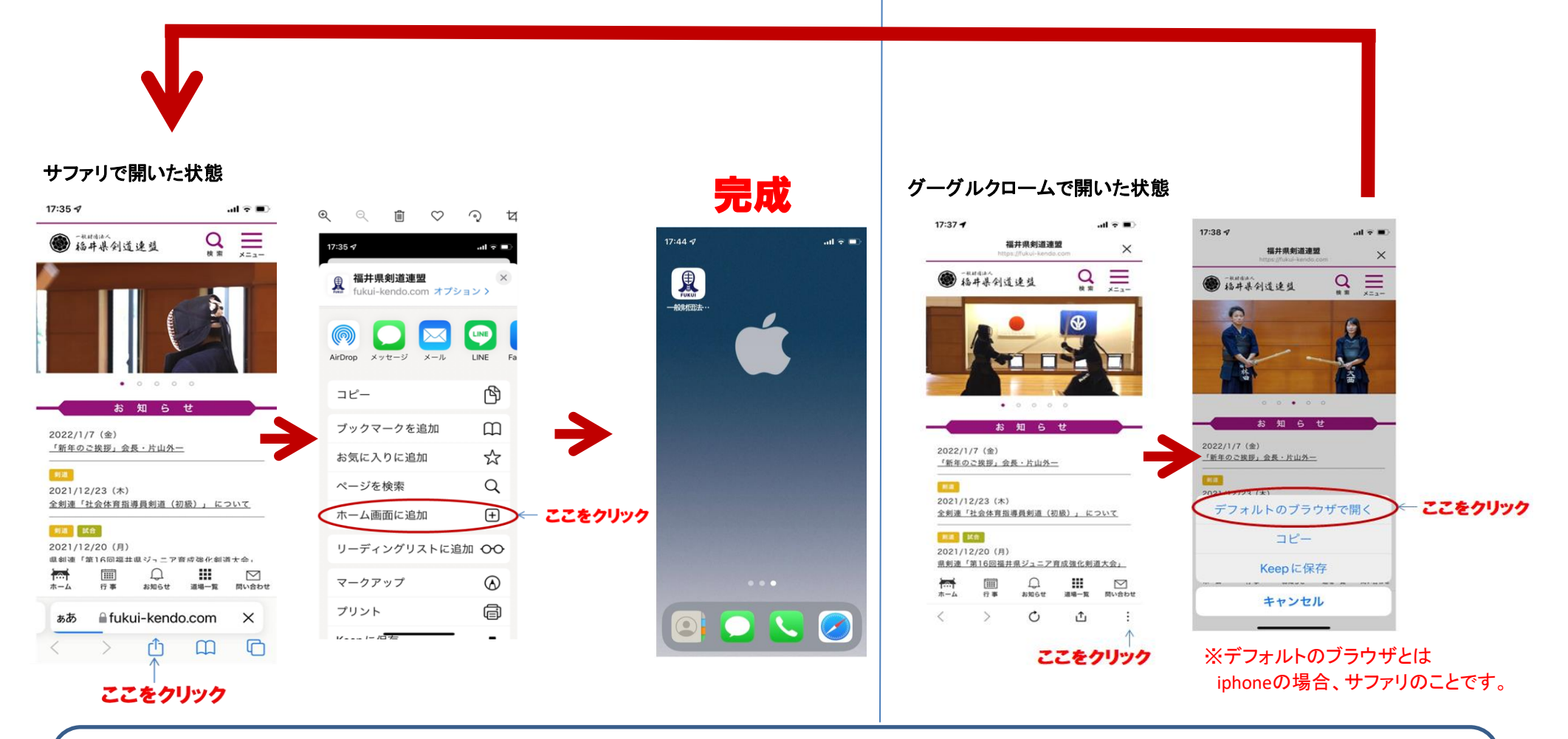

福井県剣道連盟のホームページのアイコンをiphoneのホーム画面に追加するためには、 iphoneのブラウザであるサファリでホームページを開き、上記の手順にて設定します。 ブラウザとはホームページを開くためのソフトのことです。 iphoneのブラウザを「サファリ」、アンドロイドのブラウザを「グーグルクローム」といいます。

## 福井県剣道連盟のホームページをアンドロイド(スマホ)のホーム画面に追加する方法

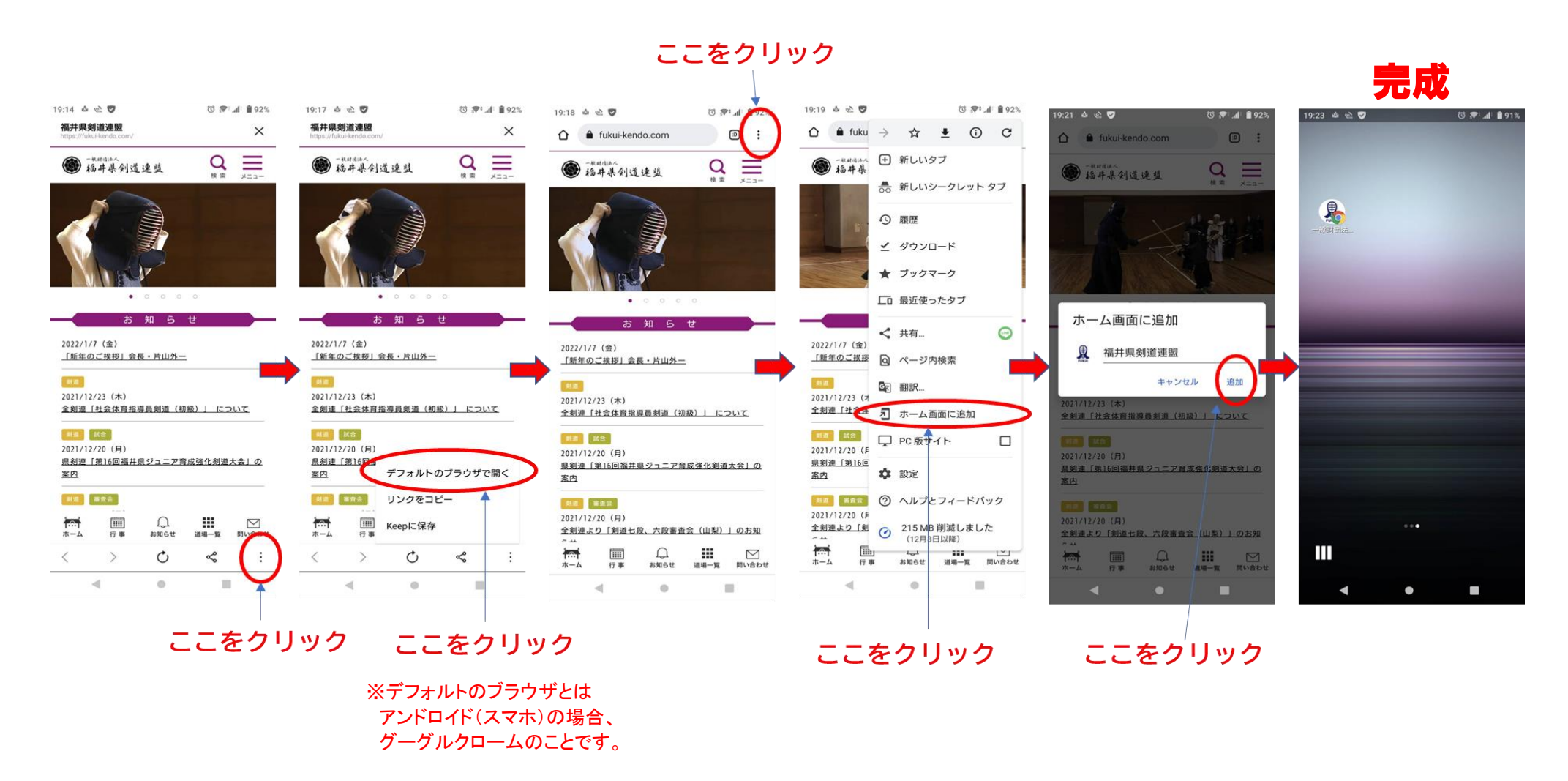

福井県剣道連盟のホームページのアイコンをアンドロイド(グーグルクローム)のホーム画面に追加するためには、 アンドロイドのブラウザであるグーグルクロームでホームページを開き、上記の手順にて設定します。 ブラウザとはホームページを開くためのソフトのことです。 iphoneのブラウザを「サファリ」、アンドロイドのブラウザを「グーグルクローム」といいます。